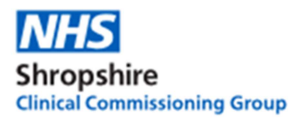

# Pictorial explanation of setting up electronic repeat dispensing (eRD) prescription on EMIS Web

1. To use repeat dispensing, simply prescribe a course of medication in your usual way, but remember to change the Rx Type to **Repeat Dispensing** on the Add a Drug screen.

| Generic / Trade Swite | :h 🕦 Dru        | g Information      | Medication Review | w Local Mixture | s 🛞 My Record -       |          |
|-----------------------|-----------------|--------------------|-------------------|-----------------|-----------------------|----------|
| LLOYD, Susan (M       | iss)            |                    | Born 11-M         | ay-1979 (36y)   | Gender Female         | EMIS No. |
| Name                  | Clopidogr       | el 75mg tablets    |                   |                 |                       |          |
| Dosage                | One To I        | 3e Taken Each Day  | 6                 |                 |                       | -        |
| Quantity              | 30              | tablet             |                   | Duration        | 30                    | Day(s)   |
| Rx Types              | Acute           | -                  | -                 |                 |                       |          |
| Authorising Clinician | Acute<br>Repeat |                    | - 2               | 🔄 Private 📃     | Personally Administer | red      |
|                       | Automat         | lispensing         | $\mathbf{P}$      |                 |                       |          |
| Warnings Drug Info    | rmation         | Current Medication | Past Medication   | Allergies Probl | ems                   |          |
| Selected Drug - C     | lopidogre       | 75mg tablets       |                   |                 |                       |          |

 Type the number of authorised issues. The Authorised Issues field is displayed beside the Rx Types field after you select Repeat Dispensing.

| Name     Clopidogrel 75mg tablets       Dosage     One To Be Taken Each Day       Quantity     30       Quantity     30       Repeat Dispensing       Authorised Issues 3       Authorised Clinklan       TEST, Erris (Dr)                                                                                                    | LLOYD, Susan (M      | liss)                  | Born 11 | -May-1979 (36y)   | Gender Female        | EMIS No. 1 |
|----------------------------------------------------------------------------------------------------|----------------------|------------------------|---------|-------------------|----------------------|------------|
| Dosage     One To Be Taken Each Day     Ph       Quantity     30     tablet     Duration     30     Day(s)     Inf       Rx Types     Repeat Dispensing     Authorised Issues     3     Authorised Issues     3       Authorising Clinician     TEST, Erris (Dr) <ul> <li>Private</li> <li>Personally Administered</li> <li>Re</li> </ul>                                                                                                    | Name                 | Clopidogrel 75mg table | ets     |                   |                      | - P        |
| Quantity     30     tablet     Duration     30     Day(s)     Inf       Rx Types     Repeat Dispensing     Authorised Issues     3     Day(s)     Repeat Dispensing     Repeat Dispensing | Dosage               | One To Be Taken Eac    | h Day   |                   |                      | * ph       |
| Repeat Dispensing         Authorised Issues 3           Authorising Clinician         TEST, Erris (Dr) <ul> <li>Private</li> <li>Personally Administered</li> <li>Ref</li> </ul>                                                                                                    | Quantity             | 30 tablet              |         | Duration          | 30                   | Day(s) Inf |
| Authorising Clinician TEST, Erris (Dr) 🗸 💽 Private 🔄 Personally Administered Re                                                                                                    | Rx Types             | Repeat Dispensing      | -       | Authorised Issues | 3                    |            |
|                                                                                                    | Authonsing Clinician | TEST, Emis (Dr)        | - J     | Private 🕅 Pe      | ersonally Administer | ed Re      |

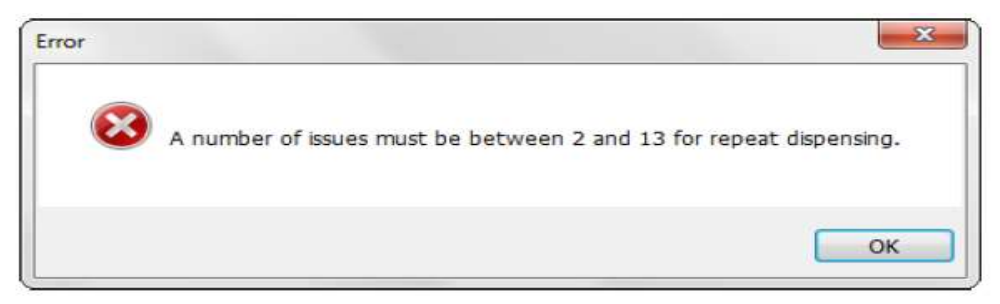

3. Complete the rest of the Add a Drug screen as required, and then at the bottom of the screen, click Issue.

The Issue screen is displayed, ready for you to issue the medication.

On the right-hand side of the Issue Screen, repeat dispensing items are marked as repeatable, followed by the number of issues in brackets.

| Has not had a regme review   |                                   |  | Send Reminder | Review         |
|------------------------------|-----------------------------------|--|---------------|----------------|
| NHS Printed Script (non-EPS) |                                   |  |               |                |
| To Be Signed By: TEST, Emis  | (Dr)                              |  |               |                |
| Clopidogrel 75mg tablets On  | e To Be Taken Each Day, 30 tablet |  |               | Repeatable (3) |

4. Add a **Pharmacy Message** and **Patient Message** advising what should happen when the last batch is issued depending on your local systems e.g.

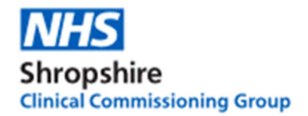

"When your last repeat prescription is supplied, please contact the surgery for a medication review"

"When your last repeat prescription is supplied, please ensure you have your bloods checked before requesting your next supply of medication"

Click the **Approve and Complete** and enter your pin to electronically sign the prescription.

| Authoriser 📷 Medication Regine Review               | Nic-Donotuse (Mr)                         | Clon Pharmacy Mea<br>Born 14-Aug-195<br>Upual GP | sage Fatent Hessage 0 | Noninations of Ur<br>NHS No. 999 00 | jency +<br>16 8518            |
|-----------------------------------------------------|-------------------------------------------|--------------------------------------------------|-----------------------|-------------------------------------|-------------------------------|
| A Has not had a regime review                       |                                           |                                                  |                       | Send Reminder                       | Beview                        |
| EPS - Direct to Main Pharmacy                       |                                           |                                                  | Boots (FK275)         | 19 Albion Arca                      | de, Leeds, LS1 5              |
| To Be Signed By:                                    | Urgency: Rou                              | tine                                             |                       |                                     | Print Tok                     |
| Aspirin 75mg dispersible tab<br>Aneady issued today | lets One To Be Taken Each Day             | , 28 tablet<br>Reason                            |                       | Altered Repe                        | atable (12) Rem               |
| Atorvastatin 10mg tablets (<br>Already issued today | Ine To Be Taken Each Day, 28 t            | ablet<br>Reason                                  |                       | Altered Repe                        | atable (12) Rem               |
| Lisinopril 10mg tablets One<br>Already issued today | To Be Taken Each Day, 28 table<br>Overrid | Reason                                           |                       | Altered Repe                        | atable (12) Rem               |
|                                                     |                                           |                                                  | Click<br>C            | cthe <b>" Ap</b>  <br>omplete"      | p <b>rove</b> and<br>' button |
| Printer SCRIPTS                                     | ž.                                        | Store Post                                       | tdate 27-May-2016     |                                     | 🔲 Separate No                 |
| Request                                             |                                           |                                                  | •                     | Approve and (                       | Complete Car                  |

### Post dating prescriptions

- Click the down arrow next to "postdate" at the bottom of the screen.
- Select number 1 and insert the date you would the first batch to be downloaded to the pharmacy
- Click "approve and complete"
- Subsequent batches will then be available for the pharmacy to download 7 days before the set interval.

The item is displayed under the Repeat Dispensing heading on the Medication screen.

- The expected end date is displayed in the Current Usage column.
- The start date is displayed in the Last Issue Date column.
- The counter is displayed in the final column, and is automatically incremented for you.

It is important to enter the duration correctly when adding the drug so that the counter displays the correct number of issues.

| Contraction of the second second second                       |                            | most of the second second second second second second second second second second second second second second s | Contraction and an order of the |                                 |                               |
|---------------------------------------------------------------|----------------------------|----------------------------------------------------------------------------------------------------|---------------------------------|---------------------------------|-------------------------------|
|                                                               |                            | Current                                                                                                    |                                 |                                 |                               |
| Drug / Dosage / Quantity                                      |                            |                                                                                                    | Usage Current / Average         | Last Issue<br>Date / Authorise/ | Last Issue<br>Number / Hethor |
| cole<br>Burgenfan 400me tablate Die Tolle Teken Times Timer A | New After Doved 24 testiet |                                                                                                    |                                 | 14-500-2015                     |                               |
|                                                               | and the stand of an entry  |                                                                                                    |                                 | TEST, Erns (Dr)                 | Anint                         |
| Clopedigred 75mg tablets One To Be Taken Each Day, 30 to      | bkc                        |                                                                                                    | (Southed End - 12-Nov-2015      | 14-Aug-2015<br>TEST, Bre (Dr)   | 1 of 3<br>Annt                |

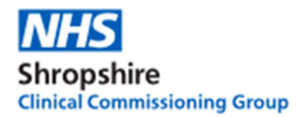

 A good idea is to add a screen message that pops up when adding a new drug that reads: Patient is on electronic repeat dispensing. Please consider if still appropriate and if current batches need cancelling.

All future issue dates are recorded in the Drug History as batch issue items.

| son.       | March Dy Rx Type -<br>Link Dy Edit<br>Dy G/T Switch                                                                                                    | Authorise<br>and issue                                                | Cancel Issue                                                                                                    | View Syle •<br>Drug History<br>View                                                                 | Screen Message<br>320 Nommabors<br>Patient Actional *<br>Patient                                               | Config<br>Unit Print •<br>Or Drug Info                                                   |
|------------|----------------------------------------------------------------------------------------------------|-----------------------------------------------------------------------|----------------------------------------------------------------------------------------------------|----------------------------------------------------------------------------------------------------|----------------------------------------------------------------------------------------------------|------------------------------------------------------------------------------------------|
| fica<br>Ci | tion History<br>ourses of the same p                                                                                                    | reparation (i.e                                                       | . Clopidogrel 75mg tablet<br>Clopidogrel)                                                                                                    | s)                                                                                                  |                                                                                                    |                                                                                          |
|            | Date                                                                                                    | Type                                                                  | call the decision of the decision of the decis | Drug / Dosage / Qua                                                                                 | ntity                                                                                                    |                                                                                          |
|            | 13-Oct-2015<br>13-Sep-2015<br>14-Aug-2015 11:17<br>14-Aug-2015 11:17                                                                                                    | Medication<br>Medication<br>Script Print-<br>Medication<br>Course Con | Batch Issue Due<br>Batch Issue Due<br>ed<br>Batch Issued <u>Cancel Issue</u><br>menced                                                                                                    | Clopidogrel 75mg tabl<br>Clopidogrel 75mg tabl<br>2. Clopidogrel 75mg tabl<br>Clopidogrel 75mg tabl | sts, One To <mark>Be Taken B</mark> ets, One To Be Taken B<br>ets, One To Be Taken B<br>ets, One To Be Taken B | Each Day, 30 tablet<br>Each Day, 30 tablet<br>Each Day, 30 tablet<br>Each Day, 30 tablet |
|            | 14-Aug-2015     Course Commenced       Assorted Flavours     Fake       Authorised By     TEST, Erns (Dr)       Course Ourston     30 (Davs)       Dosage     One To Be Taken Each D       Entered By     TEST, Erns (Or)       Entered By     TEST, Erns (Or)       Entered By     14-Aug-2015 11:12       Number Of Issues Authorised 3     Personally Administered       Personalty Administered     Fake       Prescribed as Contraceptive     Fake       Quantty     50 tablet |                                                                       | Day                                                                                                    | co, one to se taken e                                                                               | aan bay, so tablet                                                                                             |                                                                                          |

#### Amending courses

You can change repeat medication issues to repeat dispensing issues by changing the prescription type.

1. Access Medication.

Click , point to Care Record, and then select Medication. The Medication screen is displayed.

 Select the item(s) of medication you want to amend, click RX Type on the ribbon, and then select Repeat Dispensing.

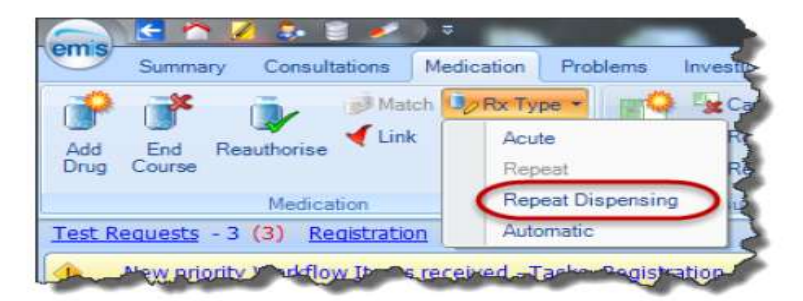

3. On the Change Prescription Type screen, type the number of issues permitted before the item needs re-authorising again.

| uthorising Clinicia             | TEST, Emis (Dr)   | -                                         |                   |  |
|---------------------------------|-------------------|-------------------------------------------|-------------------|--|
| Salbutamol 10<br>One Or Two Puf | Omicrograms/dose  | inhaler CFC free<br>Times A Day When Regu | ired 3 x 200 dose |  |
| Туре                            | Repeat Dispensing | Number of issues                          | 3                 |  |
| Issue Duration                  | 75 days           | Review Date (optional)                    | dd-MMM-уууу       |  |

Acknowledgement: North East CSU Prescriber system specific prescriber eRD eLearning details and screenshots on setting up repeat prescribing on EMIS Web. <u>https://learning.necsu.nhs.uk/nhs-digital-electronic-repeat-dispensing-elearning/</u>

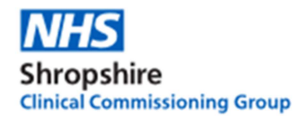

- 4. If you want to add a review date for the item, click and select the required date.
- 5. If required, beside the Authorising Clinician field, click 絕 , and then use the Find Users
- screen to select a new authorising clinician.

6. Click Authorise to change the prescription type.

The amended item(s) are displayed, marked as Altered, in the patient's list of current medication, under the Repeat Dispensing heading.

If you change the dose or the quantity, all outstanding issues are cancelled and you will need to reissue them.

If a patient requests an issue earlier than scheduled, for example to go on holiday, EMIS Web automatically cancels the remaining issues and issues a new batch.

 A good idea is to add a screen message that pops up when adding a new drug that reads: Patient is on electronic repeat dispensing. Please consider if still appropriate and if current batches need cancelling.

#### **Cancelling** issues

Cancel repeat dispensing issues in the same way as you normally cancel a medication issue.

You can select an option in Medication Configuration to cancel the whole prescription when a repeat dispensing prescription is cancelled.

| Organisation Options | General                                                                              |
|----------------------|--------------------------------------------------------------------------------------|
| General              | Separate GP and non-GP prescriptions                                                 |
| Medication Review    | ☑ Automaticaly cancel repeats not issued for                                         |
| Printing             | Require a number of issues authorised for repeats                                    |
|                      | Number of unauthonsed issues allowed for none prescribers                            |
| Right Hand Side      | Use usual doctor as stamp / signing falback                                          |
| Safety               |                                                                                      |
| View                 | Alternate Stamp Between Principals                                                   |
|                      | Categorise External Text Requests As Being "With Query"                              |
| User Options         | Always warn when automatically adjusting pack size                                   |
| General User         | Zancel the most recent prescription by default when it has not yet expired and the o |
|                      | 🖉 Cancel the whole prescription when you cancel a repeat dispensing prescription.    |

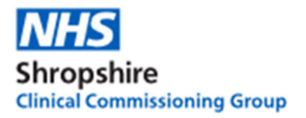

When cancelling the issue, you'll only see the option to cancel the whole prescription if the prescription meets the following criteria:

- The course is repeat dispensing.
- The course has future issues outstanding.
- The course is not EPS.

| ne following drug issues will be cancelled. You must en                                                                                           | nter a reason.                                                                   |
|----------------------------------------------------------------------------------------------------|----------------------------------------------------------------------------------|
| Humalog 100units/ml solution for injection 3ml cartri<br>For Subcutaneous Injection, Shortly Before Meals Or When<br>Requirements<br>10 cartridge | idges (Eli Lilly and Company Ltd)<br>Necessary Shortly After Meals, According To |
| Last Issued 04-May-2017 Reason                                                                                                    | ~                                                                                |
|                                                                                                    |                                                                                  |
| ☑ Cancel whole prescription                                                                                                    |                                                                                  |

## Cancelling courses

Cancel repeat dispensing courses in the same way as you normally cancel a course of medication. If the patient has any outstanding future issues, the following warning message is displayed:

| Warning | ×                                                                      |
|---------|------------------------------------------------------------------------|
| ?       | Please ask the patient if they have any unused batch issues remaining. |
|         | ОК                                                                     |

Repeat medication doesn't expire automatically, so you need to cancel it to remove it from the Current Medication screen. EMIS Web runs a daily job to clear cancelled repeat items from the Past Medication screen.

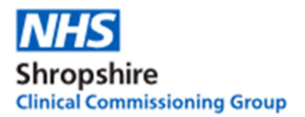

How To Add A Variable Use Repeat Dispensing Template.

Variable Use Repeat Dispensing is a function which allows you to add medication that is being used on a when necessary (PRN) basis.

- 1. Select Add Drug
- 2. Enter medication details on to Repeat Dispensing Template as normal
- 3. Ensure Variable Use box is ticked
- 4. Make as issue later or issue if applicable.
- 5. Once complete the following screen will be displayed, clearly showing patients the different repeat dispensing medications.

| CO AL |                                                                                     | () Mach<br>an Link problem     | lyfix Type - Lyfart Send<br>N Gyfaft | General Inter                                              | O Grouping<br>Wew Style | Regime | Screen Message                        | Confg               |
|-------|-------------------------------------------------------------------------------------|--------------------------------|--------------------------------------|------------------------------------------------------------|-------------------------|--------|---------------------------------------|---------------------|
|       | J                                                                                   | Madautor                       | Conservation and                     | - y neguest assume a                                       | Kati Creatiums          | 1 0.00 | Delivert                              | Using and           |
| 1     | s -7 (1) Docur                                                                      | menta - 13 SCR -               | 1                                    | anarg                                                      | Yes                     |        | CANTON S                              | <u>h4</u>           |
| \$    | Your security                                                                       | Add a Drug                     | Los Briefsteine                      |                                                            |                         |        |                                       |                     |
| ¢     | New priority V                                                                      | Generic / Trade Su             | witch 🚯 Drug Information 📷 N         | Adication Review Local Motu                                | wes 🔊 My Second -       |        |                                       |                     |
| P.    | There are out                                                                       | emiswer, test                  | : (Mr)                               |                                                            |                         |        | Born 01-Aug-1978<br>NHS No. 111 111 1 | (38y) Gender<br>111 |
|       |                                                                                     | Name                           | Paracetamol 500mg tablets            |                                                            |                         |        | Pack Details                          |                     |
|       |                                                                                     | Dosage                         | To Be Taken Every 4-6 Hours          | Up To Four Times A Day when                                | necessary for pain r    | elef + | Optional Press                        | ription Informa     |
|       | Drug / Do                                                                           | 0                              | 112 tablet                           | Duration                                                   | 28                      | Day(s) | Pharmacy<br>Info                      | * Pate<br>Info      |
|       | Acute<br>A Movicol Cl<br>Day, 10 sat                                                | Rx Types                       | Repeat dispensing 🔹                  | Authorised Ist                                             | wes 🖉                   |        | -                                     |                     |
|       | Acute<br>A Movicol Cl<br>Day, 10 sat<br>Repeat dispo<br>B Aspirin 75<br>C Atorvasta | Rx Types<br>Authorsing Clinica | Repeat dispensing                    | Authorsed Iss<br>Private<br>Variable us<br>Part Medication | personally-adminis      | tered  | Review Date<br>Days Before Next I     | ssue Min 28         |

6. Once complete the following screen will be displayed, clearly showing patients the different repeat dispensing medications.

| em         | ) 🖸 🗠 🖉 🗟 🖻 🕫 🕾 🖹 🖌 🗠 😂 ) *                                                                                                    |                                                         |                                                         |                                      |                                                                | - 0                        |  |  |
|------------|----------------------------------------------------------------------------------------------------|---------------------------------------------------------|---------------------------------------------------------|--------------------------------------|----------------------------------------------------------------|----------------------------|--|--|
| 0          | Summary Consultations Medication Problems Investigations                                                                                    | Care History Diary Documents                            | Referrals                                               |                                      |                                                                | <b>1</b> 9                 |  |  |
| Ade<br>Dru | Match<br>End<br>Course Reauthorise Course Match                                                                                             | th Sisue Reprint Currer<br>Request Issue Prequest Issue | → Grouping →<br>→ View Style →<br>ent<br>→ Drug History | Regime<br>Review 2 Patient Actions • | <ul> <li>Config</li> <li>Print *</li> <li>Drug Info</li> </ul> |                            |  |  |
|            | Medication                                                                                                    | Issuing                                                 | View                                                    | Patient                              |                                                                |                            |  |  |
| ٠          | Your security details have not been logged. Click here to resolve.                                                                          |                                                         |                                                         |                                      |                                                                |                            |  |  |
| 4          | New priority Workflow Items received - Tasks                                                                                                |                                                         |                                                         |                                      |                                                                |                            |  |  |
| 1          | There are outstanding Summary Care Records waiting to be sent, click to send.                                                               |                                                         |                                                         |                                      |                                                                |                            |  |  |
| ۰          | Active 🛛 EMISWEB, Test (Mr)                                                                                                    | Born <b>01-Aug</b>                                      | - <b>1978 (38y)</b> Ge                                  | nder <b>Male</b> NHS No. 111 1       | 11 1111 Usual GP                                               | PDS                        |  |  |
| *          |                                                                                                    |                                                         | Current                                                 |                                      |                                                                |                            |  |  |
|            | Drug / Dosage / Quantity                                                                                                    |                                                         |                                                         | Usage Current / Average              | Last Issue Date / Authoriser                                   | Last Issue Number / Method |  |  |
|            | Acute                                                                                                    |                                                         |                                                         |                                      |                                                                |                            |  |  |
|            | A Movicol Chocolate oral powder 13.9g sachets (Norgine Pharmaceuticals Ltd) One Sachet To Be Taken Each Dr. Well<br>Day, 10 sachet Dr. Well |                                                         |                                                         |                                      |                                                                |                            |  |  |
|            | Repeat dispensing                                                                                                    |                                                         |                                                         |                                      |                                                                |                            |  |  |
|            | B Aspirin 75mg dispersible tablets One To Be Taken Each Day                                                                                 | 28 tablet                                               |                                                         |                                      | Dr Well                                                        | 0 of 6                     |  |  |
|            | C Atorvastatin 80mg tablets One To Be Taken Each Day, 28 t                                                                                  | blet                                                    |                                                         |                                      | Dr Well                                                        | 0 of 6                     |  |  |
|            | D Betahistine 8mg tablets One To Be Taken Three Times A Da                                                                                  | /, 84 ta <mark>blet</mark>                              |                                                         |                                      |                                                                | 0 of 6                     |  |  |
| ~          | E Metformin 500mg tablets One To Be Taken With Breakfast,                                                                                   | unch And Evening Meal, 84 tablet                        |                                                         |                                      |                                                                | 0 of 6                     |  |  |
| ata.       | /ariable use repeat dispensing                                                                                                    |                                                         |                                                         |                                      |                                                                |                            |  |  |
| red de     | F Paracetamol 500mg tablets One To Be Taken Every 4-6 Hou relief, 112 tablet                                                                | s Up To Four Times A Day when ne                        | cessary for pain                                        |                                      | Dr Well                                                        | 0 of 6                     |  |  |
| (No sha    | G Ventolin 100micrograms/dose Evohaler (GlaxoSmithKline<br>Times A Day, 1 x 200 dose                                                        |                                                         | Dr Well                                                 | 0 of 6                               |                                                                |                            |  |  |

Acknowledgement: North East CSU Prescriber system specific prescriber eRD eLearning details and screenshots on setting up repeat prescribing on EMIS Web. <u>https://learning.necsu.nhs.uk/nhs-digital-electronic-repeat-dispensing-elearning/</u>